## 96. Mettre en forme un tableau

Excel fournit plusieurs styles de tableau prédéfinis, ou styles rapides, qui permettent de mettre rapidement un tableau en forme. Si les styles de tableau prédéfinis ne répondent pas à vos besoins, créez un style de tableau personnalisé. Vous ne pouvez supprimer qu'un style de tableau personnalisé, mais libre à vous de supprimer tous les styles de tableau qui ne sont plus appliqués aux données.

Vous pouvez également ajuster la mise en forme du tableau en choisissant les options *Styles rapides* pour les éléments du tableau, par exemple les en-têtes et le total des lignes, la première et la dernière colonne et les lignes et colonnes à bandes.

**1**. Dans la feuille de calcul, sélectionnez le tableau auquel vous souhaitez appliquer le style de tableau.

L'onglet Création s'affiche sous les outils de tableau.

2. Styles

Sous l'onglet **Création**, cliquez sur le bouton **Styles rapides**, dans le groupe *Styles de tableau*.

**3**. Sous les rubriques *Clair*, *Moyen* ou *Foncé*, cliquez sur le style de tableau à utiliser.

| Clair |      |      |  |
|-------|------|------|--|
|       | <br> | <br> |  |
|       | <br> | <br> |  |
|       |      |      |  |
|       |      |      |  |
|       |      |      |  |
| Moyen |      |      |  |
|       |      |      |  |

Figure 7.8 : Style de tableau

Les styles de tableau personnalisés sont disponibles dans la section *Personnalisation*, après la création des tableaux.

## 97. Profiter de l'onglet Développeur

Vous devez afficher l'onglet **Développeur** pour écrire des macros et exécuter des macros enregistrées.

Cliquez sur le bouton Microsoft Office.
 Options Excel Cliquez sur le bouton Options Excel.
 Standard Cliquez sur le menu Standard.
 Microsoft Office.
 Standard Standard Standard.

Sous la Tubique Metteures options pour travailler avec Excel, activez la case à cocher Afficher l'onglet Développeur dans le Ruban.

**5**. Cliquez sur le bouton OK.

L'onglet Développeur s'affiche dans le Ruban.

## 98. Enregistrer simplement une macro

Pour automatiser des tâches répétitives, enregistrez une macro dans Microsoft Office Excel.

1. Sous l'onglet Développeur, cliquez sur le bouton Enregistrer une macro dans le groupe *Code*.

La boîte de dialogue Enregistrer une macro s'affiche.

2. Nom de la macro : RG

Dans la zone *Nom de la macro*, saisissez le nom de la macro.

Le premier caractère du nom de la macro doit être une lettre. Les caractères qui suivent peuvent être des lettres, des nombres ou des traits de soulignement. Les espaces ne sont pas autorisés dans les noms de macros. Un trait de soulignement fonctionne parfaitement pour séparer les mots. Si vous utilisez un nom de macro qui porte le nom d'une référence de cellule, vous risquez d'obtenir des messages d'erreur lorsque le nom de macro n'est pas valide.

 Touche de raccourci :
 Ctrl+ p

 Pour affecter un raccourci clavier utilisant la touche Ctrl afin d'exécuter la macro, dans le champ Raccourci clavier, saisissez les caractères minuscules ou majuscules

3.

que vous souhaitez utiliser. Le raccourci clavier remplace un raccourci clavier Excel par défaut lorsque le classeur contenant la macro est ouvert.

4.

Enregistrer la macro dans : Ce classeur

Dans le champ *Enregistrer la macro dans*, sélectionnez le classeur dans

lequel vous souhaitez stocker la macro.

Si vous voulez que la macro soit disponible chaque fois que vous utilisez Excel, sélectionnez *Classeur de macros personnelles*. Lorsque vous sélectionnez *Classeur de macros personnelles*, Excel crée un classeur de macros personnelles masqué s'il n'existe pas encore, et y enregistre la macro.

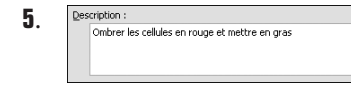

Pour inclure une description de la macro, saisissez le texte souhaité dans le champ *Description*.

- 6. Cliquez sur le bouton OK pour commencer à enregistrer.
- 7. Effectuez les opérations que vous souhaitez enregistrer.
- 8. Arrêter l'enregistrement Sous l'ou

Sous l'onglet **Développeur**, cliquez sur le bouton **Arrêter l'enregistrement** dans le groupe *Code*.

Ou bien cliquez sur le bouton **Arrêter l'enregistrement** à gauche de la barre d'état.

## 99. Exécuter une macro

Il existe plusieurs moyens d'exécuter une macro : utiliser une commande de menu, ou en fonction du mode d'affectation de la macro, utiliser un raccourci clavier avec la touche Ctrl ou cliquer sur un bouton de la barre d'outils ou une zone dans un objet, un graphique ou un contrôle, ou encore lancer la macro automatiquement à l'ouverture du classeur.

## La sécurité des macros

Le but d'une macro est d'automatiser des tâches fréquentes. Bien que certaines macros consistent simplement en l'enregistrement d'une séquence de pressions de touches ou de clics de souris, des développeurs créent des macros VBA plus complexes qui utilisent du code pouvant exécuter de nombreuses commandes sur votre ordinateur. À ce titre, les macros VBA présentent un risque en matière de sécurité. Un pirate peut introduire une

macro malveillante par le biais d'un document qui, s'il est ouvert, permet à la macro de s'exécuter et de répandre un virus sur votre ordinateur.

## 1. Sous l'onglet Développeur, cliquez sur le bouton Sécurité des macros dans le groupe *Code*.

Lorsque vous modifiez les paramètres des macros dans le Centre de gestion de la confidentialité, vos modifications s'appliquent au programme Office en cours d'utilisation. Les paramètres des macros ne sont pas modifiés pour tous les programmes Office.

La boîte de dialogue Centre de gestion de la confidentialité s'affiche.

2. Dans la rubrique *Paramètres des macros*, cliquez sur les options de votre choix :

| Paramètres des macros                                                                               |  |  |
|----------------------------------------------------------------------------------------------------|--|--|
| Pour les macros des documents situés dans un emplacement non approuvé :                             |  |  |
| O Désactiver toutes les macros sans notification                                                    |  |  |
| Désactiver toutes les macros avec notification                                                      |  |  |
| O Désactiver toutes les macros à l'exception des macros signées numériquement                       |  |  |
| ○ Activer toutes les macros (non recommandé ; risque d'exécution de code potentiellement dangereux) |  |  |

Figure 7.9 : Paramètres des macros

- Désactiver toutes les macros sans notification : cliquez sur cette option si vous ne faites confiance à aucune macro. Toutes les macros des documents et les alertes de sécurité associées sont désactivées. Pour approuver des documents avec des macros non signées, déplacez-les dans un emplacement approuvé. L'exécution des documents stockés dans des emplacements approuvés est autorisée sans intervention de la part du Centre de gestion de la confidentialité.
- Désactiver toutes les macros avec notification : il s'agit de la valeur par défaut. Cliquez sur cette option pour désactiver les macros tout en activant les alertes de sécurité si des macros sont présentes. De cette façon, vous choisirez d'activer ces macros au cas par cas.
- Désactiver toutes les macros à l'exception des macros signées numériquement : ce paramètre correspond à l'option Désactiver toutes les macros avec notification, à la différence près que, si la macro est signée numériquement par un éditeur approuvé, elle peut être exécutée à condition que vous ayez approuvé l'éditeur. Dans le cas contraire, vous recevrez une notification. De la sorte, vous

choisirez ou non d'activer ces macros signées ou d'approuver l'éditeur. Toutes les macros non signées sont désactivées sans notification.

 Activer toutes les macros (non recommandé, risque d'exécution de code potentiellement dangereux) : cliquez sur cette option pour autoriser l'exécution de toutes les macros. Cette solution rend votre ordinateur vulnérable au code potentiellement malveillant et n'est pas recommandée.

Pour empêcher du code potentiellement dangereux de s'exécuter, il est recommandé de revenir aux paramètres qui désactivent toutes les macros une fois que vous avez fini d'utiliser des macros.

### Exécuter une macro

1. Ouvrez le classeur qui contient la macro.

#### Paramètres des macros

Pour les macros des documents situés dans un emplacement non approuvé : Désactiver toutes les macros sans notification Désactiver toutes les macros avec notification Désactiver toutes les macros à l'exception des macros signées numériquement Activer toutes les macros (non recommandé ; risque d'exécution de code potentiellement dangereux)

#### Figure 7.10 : Paramètres des macros

| 2. |
|----|
|----|

Macro

Sous l'onglet **Développeur**, cliquez sur le bouton **Macros** dans le groupe *Code*.

La boîte de dialogue Macro s'affiche.

| <u>N</u> om de la macro :     |      |
|-------------------------------|------|
| Supprlignes                   | ES I |
| Classeur2!MAJ<br>Classeur2!RG | ^    |
| Supprlignes                   |      |

Figure 7.11 : Nom de la macro

- **3**. Dans la zone *Nom de la macro*, cliquez sur la macro à exécuter.
- 4. Cliquez sur le bouton Exécuter.

Ou bien appuyez sur la combinaison de touches Alt+F8 pour exécuter la macro. Pour interrompre l'exécution de la macro, appuyez sur Echap.

# Exécuter une macro en cliquant sur un bouton de la barre d'outils Accès rapide

- 1. Cliquez sur le bouton Microsoft Office.
- 2. Cliquez sur le bouton Options Excel.
- **3**. Cliquez sur le menu **Personnaliser**.
- **4**. Dans la liste *Choisir les commandes dans les catégories suivantes*, sélectionnez *Commandes courantes*.

| <u>C</u> hoisir les commandes dans les<br>catégories suivantes : |   |
|------------------------------------------------------------------|---|
| Commandes courantes                                              | ~ |

**Figure 7.12 :** *Commandes à exécuter* 

- 5. Afficher les macros Dans la zone de liste, cliquez sur la commande Afficher les macros.
- 6. Ajouter >> Cliquez sur le bouton Ajouter.
- 7. Cliquez sur le bouton OK.

Le bouton Afficher les macros est ajouté dans la barre d'outils Accès rapide.

8. Dans la barre d'outils *Accès rapide*, cliquez sur le bouton Afficher les macros.

La boîte de dialogue Macro s'affiche.

| Nom de la macro :             | Figure 7.13 :    |
|-------------------------------|------------------|
| Supprlignes                   | Liste des macros |
| Classeur2!MAJ<br>Classeur2!RG |                  |
| Supprlignes                   |                  |

9. Exécuter

Dans la zone Nom de la macro, cliquez sur la macro à exécuter.

**10**. Cliquez sur le bouton **Exécuter**.

## 100. Insérer une liste déroulante

La liste déroulante contient une liste de choix restreints que vous avez définis, qui s'affichent lorsque l'utilisateur active la zone de liste. Utilisez-la pour proposer un ensemble de choix tel qu'une liste de noms ou d'éléments de conception mis en forme. Limitez le texte à un seul paragraphe qui ne peut contenir aucune mise en forme.

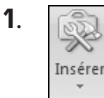

Sous l'onglet **Développeur**, cliquez sur le bouton **Insérer** dans le groupe *Contrôles*.

2. Sous la rubrique *Contrôles de formulaire*, cliquez sur *Zone de liste déroulante*.

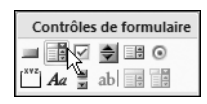

**Figure 7.14 :** *Contrôles de formulaire* 

- Cliquez une fois sur la feuille de calcul pour créer un contrôle dimensionné par défaut, ou cliquez puis faites glisser le contrôle, jusqu'à ce qu'il atteigne la taille de votre choix.
- **4**. Sous l'onglet **Développeur**, cliquez sur le bouton **Propriétés** dans le groupe *Contrôles*.

La boîte de dialogue Format de contrôle s'affiche.

- 5. Cliquez sur l'onglet Contrôle.
- 6. Plage d'entrée : \$D\$12:\$D\$20 Bans le

Dans le champ *Plage d'entrée*, définissez la source de la liste de choix.

7. Cellule liée : \$3\$6 Bana défin

Dans le champ *Cellule liée*, définissez la cellule qui prendra la valeur du choix.

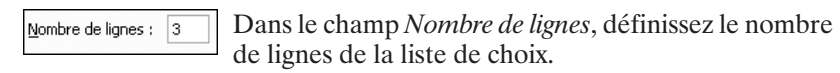

**9**. Cliquez sur le bouton OK.

8.

## 101. Insérer un bouton compteur

Le bouton compteur est un bouton qui peut être attaché à une cellule ou à une zone de texte. Pour augmenter une valeur, cliquez sur la flèche orientée vers le haut ; pour la diminuer, cliquez sur la flèche orientée vers le bas.

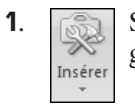

Sous l'onglet **Développeur**, cliquez sur le bouton **Insérer** dans le groupe *Contrôles*.

2. Sous la rubrique Contrôles de formulaire cliquez sur Toupie.

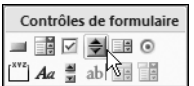

Figure 7.15 : Contrôles de formulaire

- Cliquez une fois sur la feuille de calcul pour créer un contrôle dimensionné par défaut, ou cliquez puis faites glisser le contrôle, jusqu'à ce qu'il atteigne la taille de votre choix.
- 4. Propriétés

Sous l'onglet **Développeur**, cliquez sur le bouton **Propriétés** dans le groupe *Contrôles*.

La boîte de dialogue Format de contrôle s'affiche.

- 5. Cliquez sur l'onglet Contrôle.
- **6**. <u>Valeur active</u>: <u>2</u> Dans le champ *Valeur active*, définissez la valeur par défaut.
- 7. Valeur minimale : 3 Dans le champ *Valeur minimale*, définissez la valeur minimale que peut prendre la cellule liée.
  - Valeur maximale :
     30

     Dans le champ Valeur maximale, définissez la valeur maximale que peut prendre la cellule liée.
- 9. Changement de pas : 3 Dat

Dans le champ *Changement de pas*, définissez de combien d'unités la valeur va

changer. Par exemple, pour qu'elle passe de 3 en 3, le changement de pas doit être à 3.

**10**. Cellule liée : \$K\$10

Dans le champ *Cellule liée*, définissez la cellule qui prendra la valeur du choix.

**11**. Cliquez sur le bouton OK.

8.

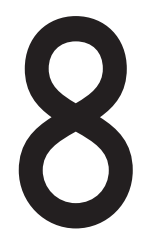

# Bonus -Retrouver les commandes d'Excel 2003

Office Excel 2007 prend un nouvel aspect. Une nouvelle interface utilisateur, simple et conviviale, remplace les menus, les barres d'outils et presque toute l'interface du volet Office des versions précédentes d'Excel. Cette nouvelle interface est conçue pour vous permettre de mieux tirer parti du logiciel, de trouver plus facilement les fonctions appropriées à diverses tâches, de découvrir de nouvelles fonctionnalités et de travailler plus efficacement.

Ce chapitre est destiné aux utilisateurs d'Excel 2003 qui souhaitent retrouver rapidement les commandes courantes dans Office Excel 2007.

## 102. La barre d'outils Standard

Le tableau suivant récapitule les commandes de la barre d'outils *Standard* d'Excel 2003 et les commandes correspondantes d'Excel 2007.

| Tableau 8-1 : Les commandes de la barre d'outils Standard d'Excel 2003<br>et les commandes correspondantes d'Excel 2007 |                                                            |  |
|----------------------------------------------------------------------------------------------------|------------------------------------------------------------|--|
| Excel 2003                                                                                                    | Excel 2007                                                 |  |
| Nouveau                                                                                                    | Bouton Office, commandes Nouveau, Nouveau classeur Excel   |  |
| Ouvrir                                                                                                    | Bouton Office, commande Ouvrir                             |  |
| Enregistrer                                                                                                    | Barre d'outils Accès rapide, commande Enregistrer          |  |
|                                                                                                    | Bouton Office, commande Enregistrer                        |  |
| Imprimer                                                                                                    | Barre d'outils Accès rapide, commande Impression rapide    |  |
|                                                                                                    | Bouton Office, commande Imprimer                           |  |
| Aperçu avant<br>impression                                                                                              | Bouton Office, commandes Imprimer, Aperçu avant impression |  |
| Orthographe                                                                                                    | Onglet Révision, groupe Vérification, commande Orthographe |  |
| Bibliothèque de<br>recherche                                                                                            | Onglet Révision, groupe Vérification, commande Recherche   |  |
| Couper                                                                                                    | Onglet Accueil, groupe Presse-papiers, commande Couper     |  |
| Copier                                                                                                    | Onglet Accueil, groupe Presse-papiers, commande Copier     |  |

| et les commandes de la barre d'outris standar à d'Excel 2007 |                                                                                                    |  |
|--------------------------------------------------------------|----------------------------------------------------------------------------------------------------|--|
| Excel 2003                                                   | Excel 2007                                                                                                  |  |
| Coller                                                       | Onglet Accueil, groupe Presse-papiers, commande Coller                                                      |  |
| Reproduire la mise en forme                                  | Onglet Accueil, groupe Presse-papiers, commande Reproduire la mise en forme                                 |  |
| Annuler                                                      | Barre d'outils Accès rapide, commande Annuler                                                               |  |
| Rétablir                                                     | Barre d'outils Accès rapide, commande Rétablir                                                              |  |
| Conversion en euros                                          | Onglet Accueil, groupe <i>Nombre</i> , commandes Monétaire, Français                                        |  |
| Insérer un lien<br>hypertexte                                | Onglet Insertion, groupe <i>Liens</i> , commande Lien hypertexte                                            |  |
| Somme automatique                                            | Onglet Accueil, groupe Édition, commande Somme                                                              |  |
| Somme automatique                                            | Onglet <b>Formules</b> , groupe <i>Bibliothèque de fonctions</i> , commande <b>Somme automatique</b>        |  |
| Tri croissant                                                | Onglet <b>Données</b> , groupe <i>Trier et filtrer</i> , commande <b>Tri du plus petit au plus grand</b>    |  |
| Tri décroissant                                              | Onglet <b>Données</b> , groupe <i>Trier et filtrer</i> , commande <b>Tri du plus</b><br>grand au plus petit |  |
| Assistant Graphique                                          | Onglet Insertion, groupe Diagrammes                                                                         |  |
| Zoom                                                         | Onglet Affichage, groupe Zoom, commande Zoom                                                                |  |
| Aide sur Microsoft<br>Excel                                  | Dans la partie supérieure droite du Ruban                                                                   |  |

# Tableau 8-1 · Les commandes de la barre d'outils Standard d'Excel 2003